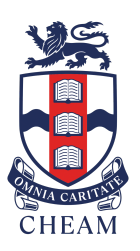

## CHEAM SCHOOL | PARENT PORTAL

• Step One: Requesting a password

To access the Cheam School Parent Portal, you will first need to set a password. This can be done by visiting: https://cheamschool.myschoolportal.co.uk/requestpassword Enter your email address, and then set your password for the Parent Portal.

• Step Two: Login

The Parent Portal is found at the following address: https://cheamschool.myschoolportal.co.uk/login You can also navigate to the Portal via the school website, by clicking the link in the top left-hand corner of the homepage.

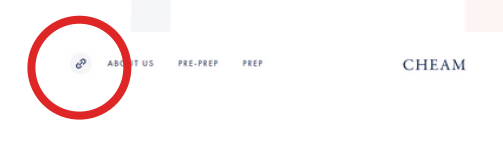

A *forward-thinking* conte learning community situ spectacular 100 acre

• Step Three: Navigating the Parent Portal

When you log in to the Parent Portal, you will see the following homepage:

| Cheam School                                       | tion Curriculum Wellbeing Sports (        | Hy Calendar Hy Exam<br>Hy Calendar Hy Email                                                                                         | A Welcome Christopher My account Sign or |
|----------------------------------------------------|-------------------------------------------|----------------------------------------------------------------------------------------------------|------------------------------------------|
| My Pupil Select pupil to view their details: Harry | My Latest Emails No School communications | Feed - Harry<br>Your selected child's feed is<br>currently empty                                                                    | NEWS                                     |
|                                                    |                                           |                                                                                                    | TIMETABLE                                |
|                                                    | Tweets by @CheamSchool                    | Latest Events       29TH APRI, 2019       Pre-Prep: Clubs start this week       29TH APRI, 2019       Senior Tennis coaching begins | PARENT DIRECTORY                         |
|                                                    |                                           | View full catendar >                                                                                                    | SPORTS RESULTS                           |

On this homepage you are able to see emails sent from the school, a summary of our latest events and tweets.

By clicking the tabs along the top, you will be able to access:

- My Children reports and assessments, absence forms and any other consent forms that require your attention.
- School Information a range of whole school content including lunch menus, school policies, form lists and staff contacts
- Curriculum information about subjects and year groups
- Wellbeing information about matronal and pastoral care
- Sports information about sports
- Clubs, Activities and Sports information about clubs for both prep and pre-prep schools, including the ability to book clubs
- Boarding information and news about boarding life at Cheam
- New Parents answers to frequently asked questions for new parents

|                                     | Access to your<br>child's calendar                                                                | The 'My Accou<br>access your per<br>to update your                            | nt' icon allows you to<br>sonal details, enabling yo<br>contact information |
|-------------------------------------|---------------------------------------------------------------------------------------------------|-------------------------------------------------------------------------------|-----------------------------------------------------------------------------|
| Cheam                               |                                                                                                   | My Calendar Wy Email                                                          | & Welcome<br>My account Sign out                                            |
| Home My Children School Information | Curriculum Wellbeing Sports Clu                                                                   | bs and Activities Boarding New Parents                                        |                                                                             |
| Select pupil to view their details: | My Latest Emails No School communications                                                         | Feed Your selected child's feed is currently empty                            | NEWS                                                                        |
|                                     |                                                                                                   |                                                                               | TIMETABLE                                                                   |
|                                     | Tweets by @CheamSchool                                                                            | Latest Events 29TH APRIL 2019 Pre-Prep: Clubs start this week 29TH APRIL 2019 | PARENT DIRECTORY                                                            |
|                                     | Lovely exhibition including @CheamSchool<br>artwork at the SATIPS Art exhibition in<br>Bromsgrove | Senior Tennis coaching begins                                                 | SPORTS RESULTS                                                              |
| Photos<br>school e                  | of your child taken at                                                                            | Shortcuts giving                                                              |                                                                             |
| given re                            | levant permission)                                                                                | key information                                                               | Set up automatic<br>notifications for                                       |

the Portal